# Block or allow pop-ups in Chrome

By default, Google Chrome blocks pop-ups from automatically showing up on your screen. When a pop-up is blocked, the address bar will be marked Pop-up blocked E. You can also decide to allow pop-ups.

If you still get pop-ups after disabling them, then you could have malware. Learn how to get rid of malware.

Computer Android iPhone & iPad

## Turn pop-ups on or off

- 1. On your computer, open Chrome.
- 2. At the top right, click More 🚦 > Settings.
- 3. At the bottom, click Advanced.
- 4. Under "Privacy and security," click Site settings.
- 5. Click Pop-ups and redirects.
- 6. At the top, turn the setting to Allowed or Blocked.

## How to Turn Off the Pop-Up Blocker in Internet Explorer

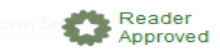

The Pop-up Blocker in Internet Explorer keeps most sites from opening pop-ups while you browse the internet. This is great for keeping advertising at bay, but it can cause problems with sites that rely on pop-ups to use. Turning off the Pop-up Blocker or lowering its blocking level can help you start using these websites again.

#### pen your menu on the RHS

|           | ORE BI          |                |                |
|-----------|-----------------|----------------|----------------|
|           |                 |                |                |
| PUS       | EXPLORE         | LOG IN         | MESSAGES       |
| s » Inter | rnet » Internet | Browsers » Int | ternet Explore |
| t This    | Article         |                |                |
|           |                 |                |                |
| teloful   | is this?        | Co-authors: 4  |                |
| Telpiui   | 15 0115.        | Views: 473,21  | 6              |
|           |                 |                |                |

Select Internet Options

Select Privacy

Select Turn on Pop-Up Blockers

Click OK

### HOW TO DELETE REPORT HISTORY

| Maynooth - PRODUCTION              | ñ | ۲ | 2     | Ø                                | *                                       |         |
|------------------------------------|---|---|-------|----------------------------------|-----------------------------------------|---------|
| •                                  |   |   | 1     | )                                | View Job Status                         |         |
|                                    |   |   | GL- B | $\mathbf{\nabla}$                | Summary Business Unit Report to BIP     | VD - Ge |
| General Accounting - Journal Entry |   |   |       | $\mathbf{\Sigma}$                | Detailed Department Transactions Report |         |
| ,                                  |   |   |       | $\mathbf{\nabla}$                | Detailed Department Transactions Report |         |
|                                    |   |   |       |                                  | Summary Business Unit Report to BIP     |         |
|                                    |   |   |       | $\mathbf{\overline{S}}$          | Summary Business Unit Report to BIP     |         |
|                                    |   |   |       | $\mathbf{\overline{\mathbf{v}}}$ | Detailed Department Transactions Report |         |
|                                    |   |   |       |                                  | Potailed Department Transactions Report |         |

| Sub | initied oob   | Seare    |                                         |                                         |       |  |  |  |
|-----|---------------|----------|-----------------------------------------|-----------------------------------------|-------|--|--|--|
| ~   | ✓ Q _         |          |                                         |                                         |       |  |  |  |
| Us  | User ID       |          |                                         |                                         |       |  |  |  |
|     | -             |          |                                         |                                         |       |  |  |  |
| Red | ords 1 - 10 🔾 | > >      |                                         |                                         |       |  |  |  |
|     |               |          |                                         |                                         |       |  |  |  |
|     | View Output   | Print    | Report Name                             | Version Title                           | Job * |  |  |  |
|     | 2             | -        | Summary Business Unit Report to BIP     | Summary Business Unit Report            | R560  |  |  |  |
|     | 2             | 3        | Detailed Department Transactions Report | Detailed Department Transactions Report | R560  |  |  |  |
|     | 2             | <b>a</b> | Detailed Department Transactions Report | Detailed Department Transactions Report | R560  |  |  |  |
|     | 2             | <b>a</b> | Summary Business Unit Report to BIP     | Summary Business Unit Report            | R560  |  |  |  |
|     | 2             | <i>_</i> | Summary Business Unit Report to BIP     | Summary Business Unit Report            | R560  |  |  |  |
|     | 2             | <b>a</b> | Detailed Department Transactions Report | Detailed Department Transactions Report | R560  |  |  |  |
|     | 2             | <i></i>  | Detailed Department Transactions Report | Detailed Department Transactions Report | R560  |  |  |  |
|     | 2             | <b>a</b> | Detailed Department Transactions Report | Detailed Department Transactions Report | R560  |  |  |  |
|     | 2             | <b>a</b> | Summary Business Unit Report            | Summary Business Unit Report            | R560  |  |  |  |
|     | 2             | - 5      | Detailed Department Transactions Report | Detailed Department Transactions Report | R560  |  |  |  |
|     |               |          |                                         |                                         |       |  |  |  |

| owpBackButtonProtect=PROTECTED |                                                                                              |  |  |  |  |
|--------------------------------|----------------------------------------------------------------------------------------------|--|--|--|--|
|                                | jde.mucampus.ie:28085 says Are you sure that you want to delete the selected item? OK Cancel |  |  |  |  |
|                                |                                                                                              |  |  |  |  |

| Maynooth - PRODUCTION                                                                                                    | 1                         | ۲                 | e   | * |
|----------------------------------------------------------------------------------------------------|---------------------------|-------------------|-----|---|
| -                                                                                                    |                           |                   |     |   |
| Delete Job Control Prompt                                                                                                    |                           |                   |     |   |
|                                                                                                    |                           |                   |     |   |
| Select the delete option for the selected Report Defin<br>Note: The option selected on this form (including Can<br>selected records of type "RD". | ition reco<br>cel) will a | ords.<br>apply to | all |   |
| Delete UBE records and Report Definition records                                                                                                  | ords.                     |                   |     |   |
| Delete only UBE records.                                                                                                    |                           |                   |     |   |
|                                                                                                    |                           |                   |     |   |
|                                                                                                    |                           |                   |     |   |
|                                                                                                    |                           |                   |     |   |

#### HOW TO CHANGE YOUR PASSWORD

From the home page, click on the drop down arrow on the RHS beside your name.

#### Choose My System Options

| 😚 💿 🗷 🖻 ★                                                                                                    | FORDE CHERYL 🔫                                                           |
|----------------------------------------------------------------------------------------------------|--------------------------------------------------------------------------|
| GL-Budget Accounting GL-Journal Entry AP-General Inquiry GL Admin Setup GL-Reports n Enquiries GL-MU Reporting Reports Bursar                                                                                                    | Roles<br>All My Roles                                                    |
| TY<br>Journal Entry<br>Journal Entries<br>Journal Entries<br>Journal Entry<br>Harmonized<br>Harmonized<br>Journal Entry<br>Review                                                                                                    | My System Options<br>My System Profile<br>Preferences<br>Sign Out Help ? |
| Post General<br>Journal Account Balance De Companison De Companison De Comp |                                                                          |
| Unposted General Journal by Journal by Account Batch General Journal by Account Transactions                                                                                                    |                                                                          |
| Budget Entry                                                                                                    |                                                                          |
|                                                                                                    |                                                                          |

Select the Change Password Option

| •                                          |  |  |  |  |  |
|--------------------------------------------|--|--|--|--|--|
| My System Options - User Default Revisions |  |  |  |  |  |
| V X F Eorm ( Iools                         |  |  |  |  |  |
|                                            |  |  |  |  |  |
|                                            |  |  |  |  |  |
| User Profile Revisions                     |  |  |  |  |  |
|                                            |  |  |  |  |  |
| Change Password                            |  |  |  |  |  |
| Submitted Reports                          |  |  |  |  |  |
| Set Default Printer                        |  |  |  |  |  |
|                                            |  |  |  |  |  |
|                                            |  |  |  |  |  |
|                                            |  |  |  |  |  |
|                                            |  |  |  |  |  |
|                                            |  |  |  |  |  |

Password Rules:

Minimum length is 8 characters

It should contain at least one numeric (0-9)

It should contain at least one special character (!"£\$%^&\*)

It cannot contain more than 2 consecutive characters (aaa)